# Hands-on tutorial on FDMNES and FitIt

Nazarenko Elena

PostDoc. Gothenburg University. Sweden

# Outline

- FDMNES (XANES simulations)
  - program description
  - example FeO6
- FitIt (XANES fitting program)
  - short program description
  - example protein PerR

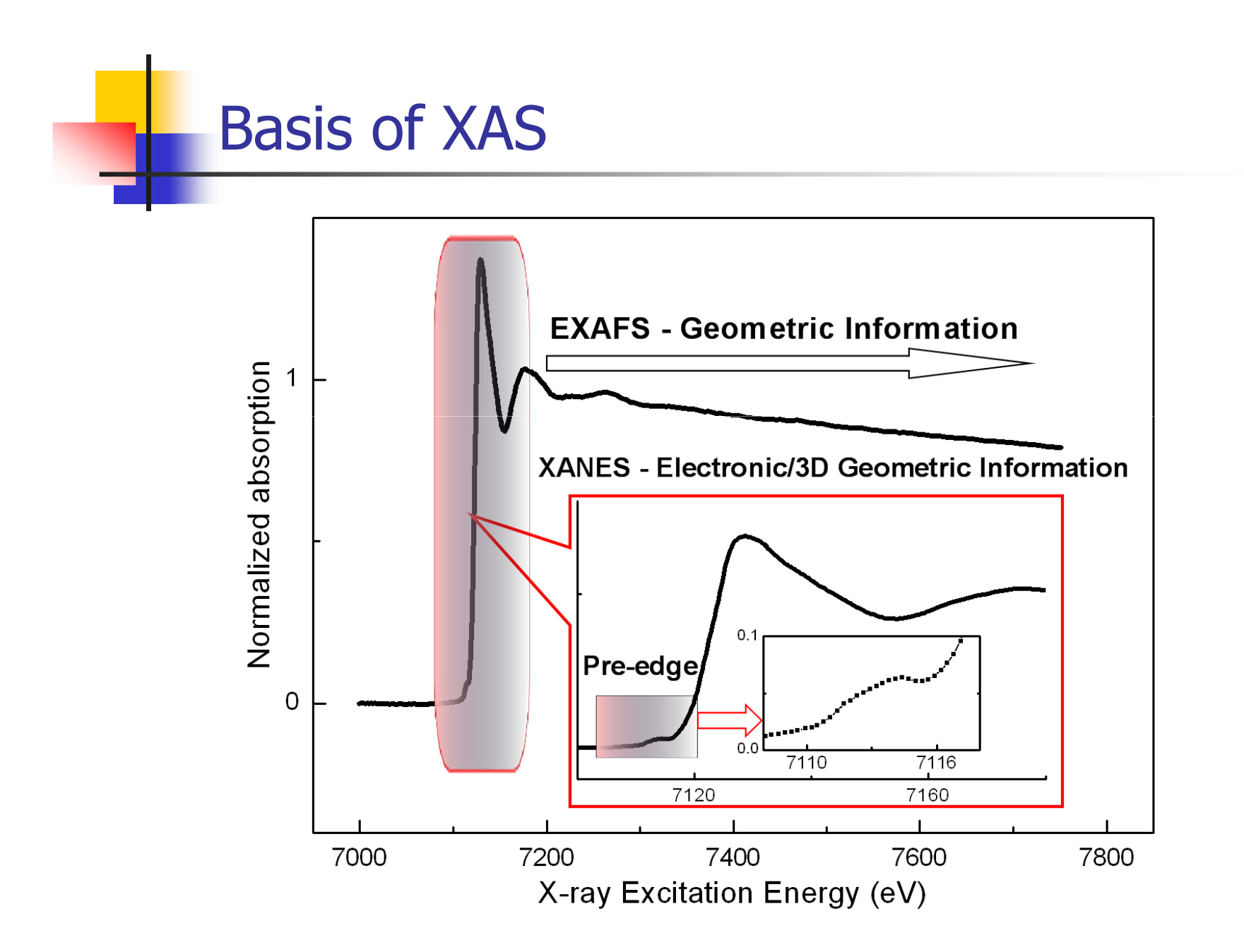

# FDMNES. Author

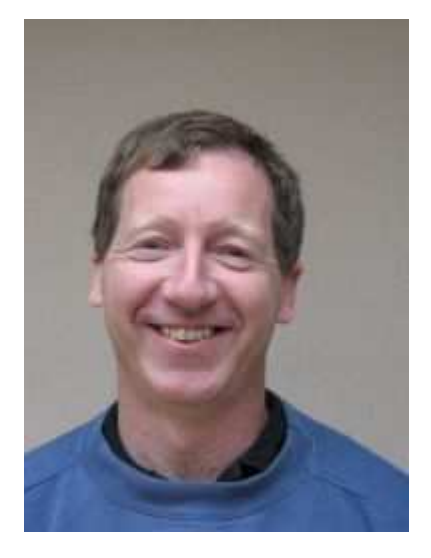

Yves Joly yves.joly@grenoble.cnrs.fr Institut Néel, CNRS, Grenoble, France <u>http://www.neel.cnrs.fr/fdmnes</u>

Y. Joly "X-ray absorption near edge structure calculations beyond the muffin-tin approximation"
Phys. Rev. B 63, 125120 (2001)

# FDMNES. Short description

- XANES (mostly K-, L- edges), DAFS or RXD or RXS
- Full relativistic monoelectronic calculations (DFT-LSDA)
- Finite Difference Method (FDM) to solve the Schrödinger equation. The shape of the potential is free (non muffin-tin approximation)
- Green formalism (multiple scattering) on a muffintin potential
- Now. Multi-electronic extension using the "Time-Dependent DFT" and self-consistant potential

# **Muffin-tin approximation**

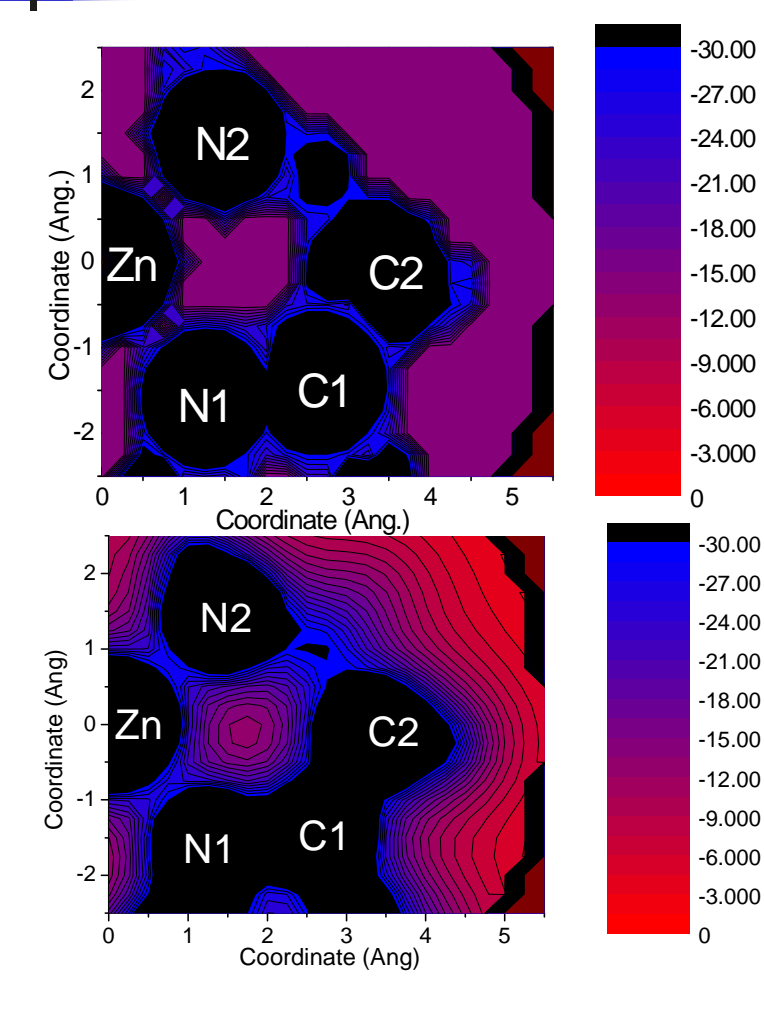

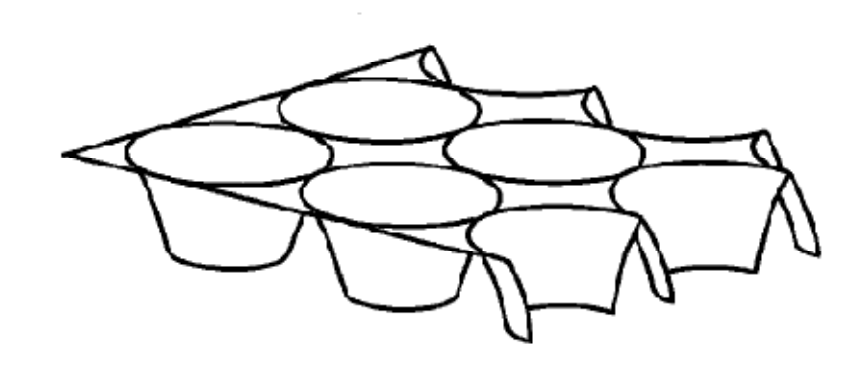

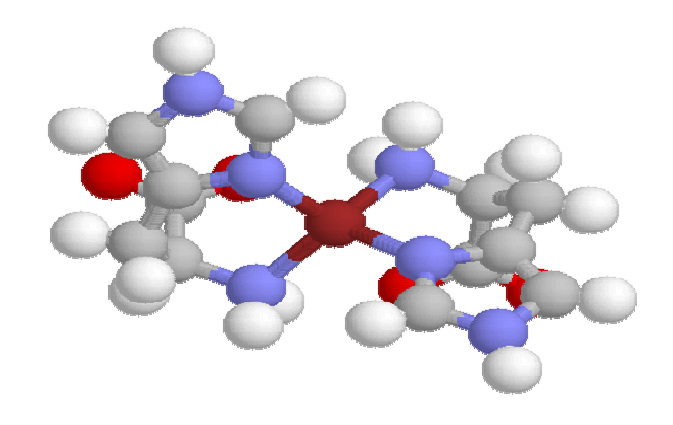

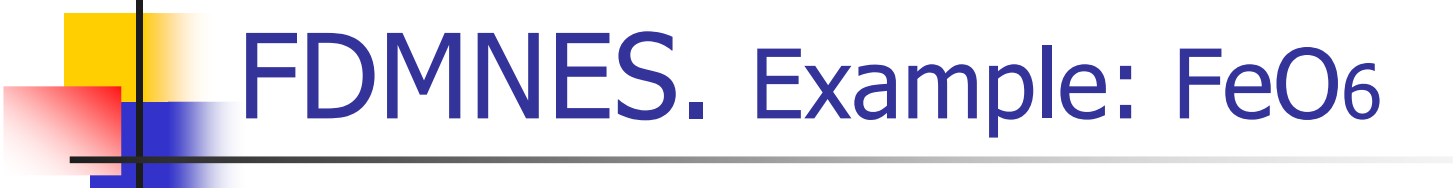

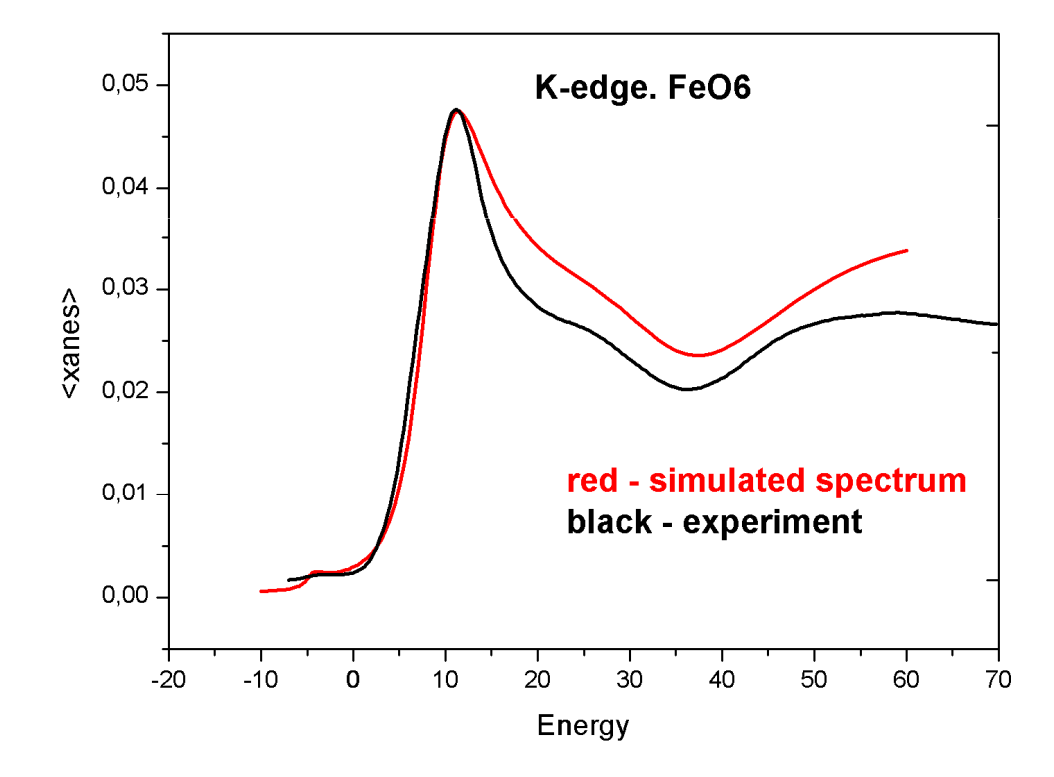

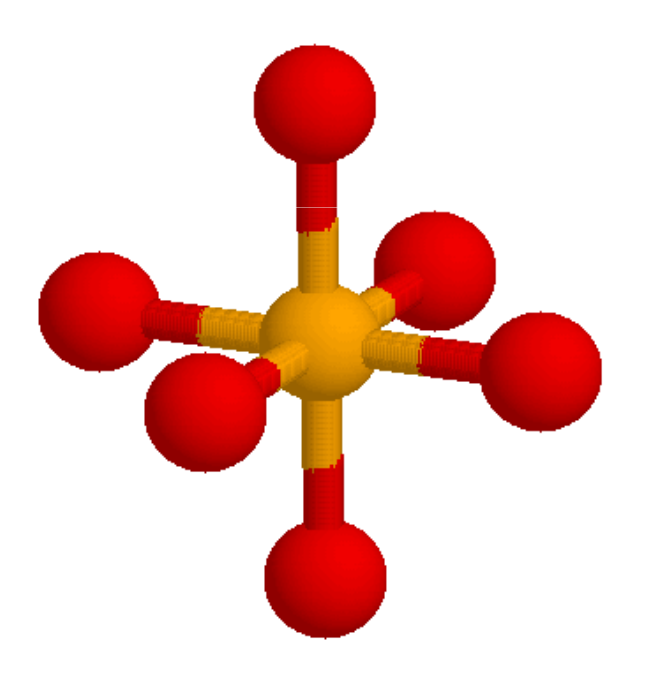

#### Fe-O distance: 2.16 Å

# FDMNES. Input file. The first part

fdmnes/entree/test\_stand/feo6\_inp.txt ! Main indata file for fdmnes to simulate FeO6 molecule

! Calculation on FeO6 using the multiple scattering approch

! with convolution, comparison with an experimental spectra and fit.

| Filout<br>xanout/test_stand/feo6                  | / name of output file and directory                                   |
|---------------------------------------------------|-----------------------------------------------------------------------|
| Range<br>-6. 0.1 -3. 0.2 0. 0.5 20. 1. 40. 2. 60. | / energy range                                                        |
| Radius<br>3.0                                     | / radius of calculated cluster, Å                                     |
| Green                                             | /multiple scattering aproach<br>/ by defaut: finite difference method |

## FDMNES. Input file. The second part

Molecule

/molecule or crystal

= Z, x, y, z / atomic number and position

2.16 2.16 2.16 90. 90. 90. = a, b, c, alpha, beta, gamma 26 0.0 0.0 0.0 8 1.0 0.0 0.0 8-1.0 0.0 0.0 8 0.0 1.0 0.0 8 0.0 -1.0 0.0 8 0.0 0.0 1.0 8 0.0 0.0 -1.0

! keywords for the convolution Convolution

/ convolution of the spectrum. Might be / done separately. "arctangeant" shape for /the broadening /cutting of the occupated states

Efermi -4.8 Estart -10.

End

# FDMNES running. Step-by-step

- Prepare or modify the input file. For FeO6 example go to fdmnes/entree/test\_stand/feo6\_inp.txt
- Go to the mail folder with the fdmnes.exe ->/fdmnes/
- Modify the file fdmfile.txt ->

```
1
```

entree/test\_stand/feo6\_inp.txt entree/test\_stand/cu\_inp.txt

- Run fdmnes.exe
- Trace the output files with calculated spectra -> fdmnes/xanout/test\_stand/

feo6.txt – without convolution

feo6\_conv.txt – with convolution

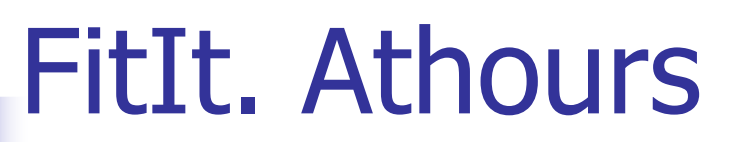

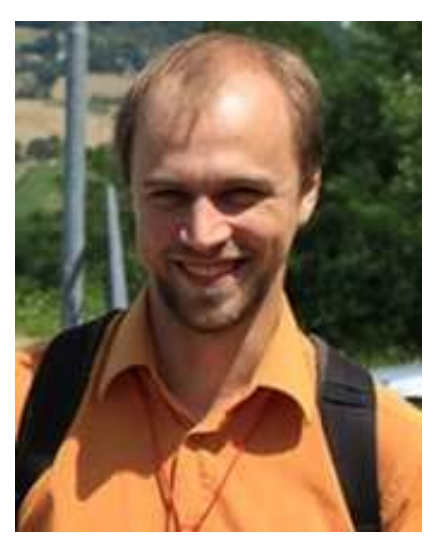

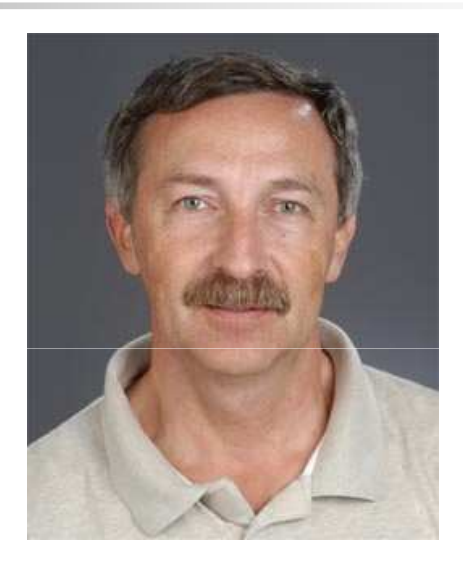

#### Grigory Smolentsev and Alexandre Soldatov Southern Federal University &Lund University

http://www.nano.sfedu.ru/fitit.html

G. Smolentsev, A. Soldatov, Journal of Synchrotron Radiation 2006, 13, 19-29

G. Smolentsev and A.V. Soldatov, Comp. Matter. Science 39 (2007) 569.

# FitIt. GUI

- Multidimensional interpolation approximation.
- Quantitative determination of the local atomic structure
- Use external programs as FEFF and FDMNES
- It allows to minimize the number of timeconsuming XANES calculations required to find optimal values of the parameters.

### New FitIt project. Step-by-step. Part 1

- Install FitIt package. Tick FDMNES during the installation process
- Prepare a work folder with files (see for example PerR\_Madrid folder):

in.pdb - PDB file with initial structure

fdmnes.inp - input fdmnes file without atomic coordinates

- File with experiment should consist number of energy points of and two coulumns with energy and absorption signal (see PerR\_Madrid/FePerR.dat)
- Run FitIt for example from the "Start menu"
- Press the first button "New project"

| 🕅 FitIt                                  |                                 |  |
|------------------------------------------|---------------------------------|--|
| File Analysis Configuration Windows Help |                                 |  |
|                                          |                                 |  |
| L L L L L L L L L L L L L L L L L L L    | t <sup>Tr</sup> NL <sup>2</sup> |  |
|                                          | Fit Index=                      |  |

### New FitIt project. Step-by-step. Part 2

| 🕅 New project                                                                                            |                              |
|----------------------------------------------------------------------------------------------------|------------------------------|
| Current directory:<br>C:\Madrid 2011\PerR Madrid<br>File with experiment:<br>FePerR.DAT<br>Configuration | <u>D</u> k<br><u>C</u> ancel |
| Files with theoretical spectra:                                                                          | <u>S</u> ave<br>Load         |
| Help                                                                                                    |                              |

- Specify your working folder and file with experiment pressing the buttons to open files
- Make a programm configuration. Tip: Open in the executable list the fdmnes template /Program files/FitIt/fdmnes.wrk
- Leave empty the field with theoretical spectra if you don't have them
- Specify the Energy range for experiment
- Press "OK"

### Simulations of Fe-edge PerR protein

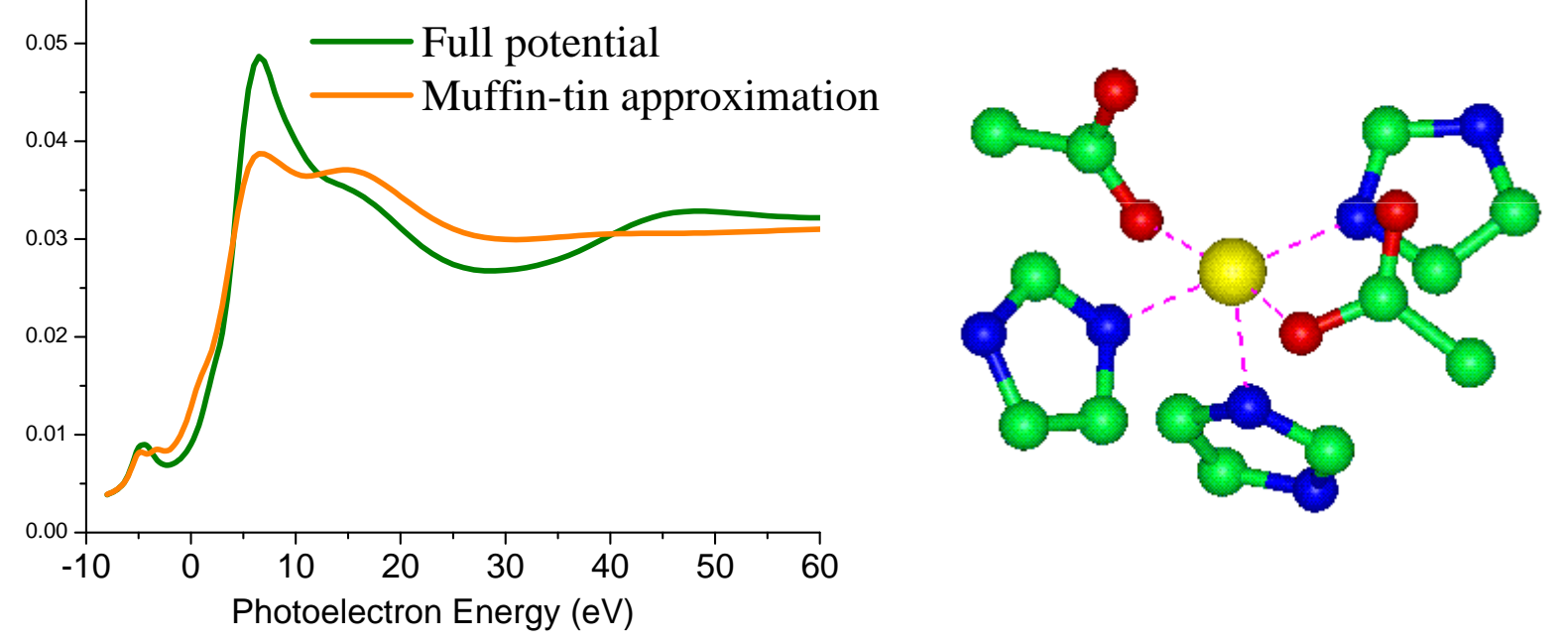

- Strong non muffin tin effects Full potential (beyond the *muffin tin approximation*) calculations using FDMNES code.
- Cluster 4.5 Å
- Quantitative XANES fitting using FitIt package

# What kind of structural information we can see from XANES?

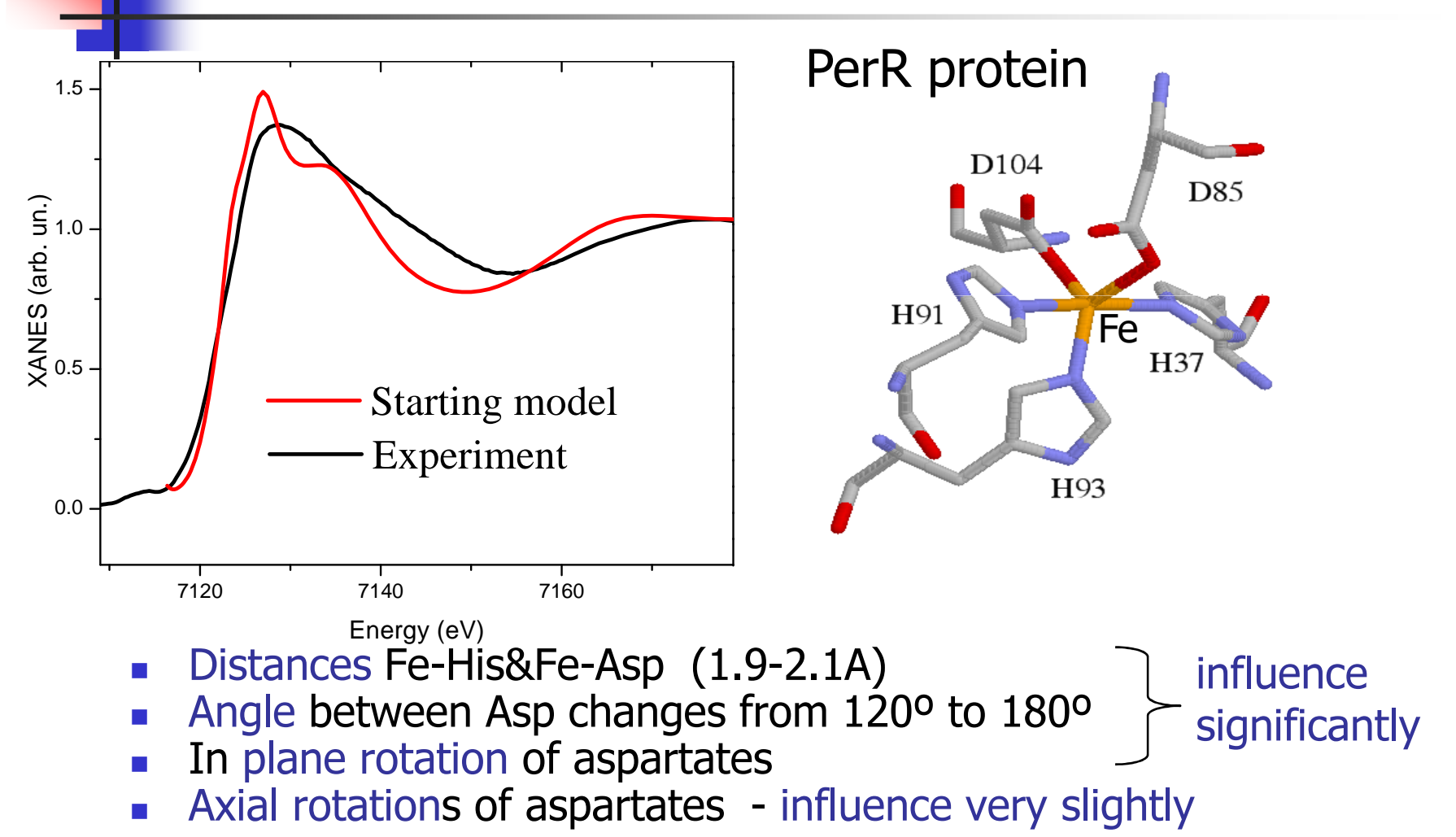

## FitIt. PerR example. Step-by-step

- Go to the folder /PerR Madrid/
- Run fit\_PerR.fbf
- Play with the parameters on the slider bar
- Look on the table with calculated spectra. Look how are different the calculated (blue one) and interpolated spectra (green one).
- Remember the spectra with the big difference which you should include in the polinomial.
- Press the button "auto polynomial" and tick these spectra.
- Play with the parameters on the slider again.
- Try to find the combination of parameters wich gives the best fit results

### Structural model of iron binding site

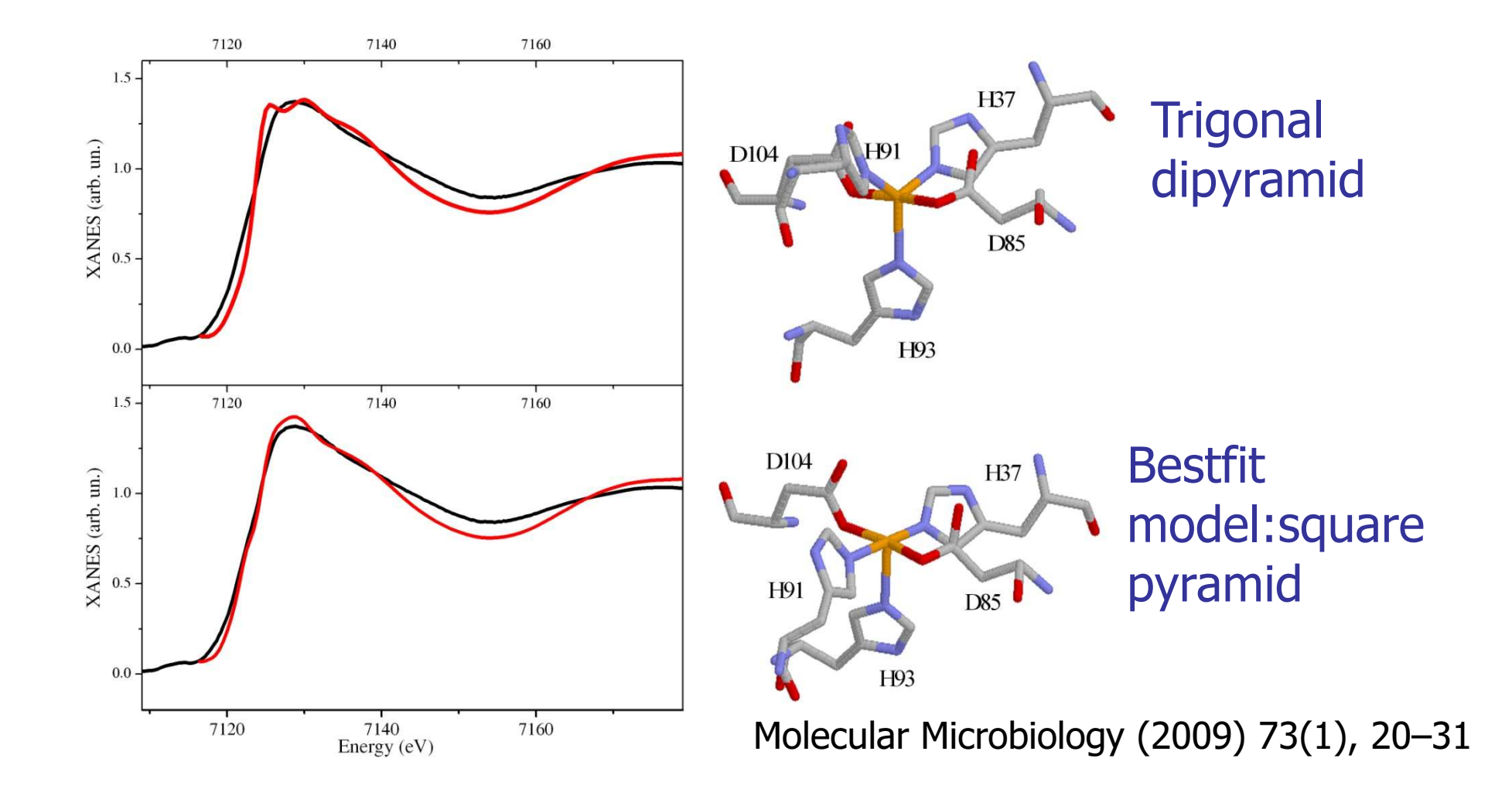

# Thank you for your attention!

Poster MS42.P01(C516). X-ray absorption spectroscopy studies of copper site in the ubiquinol oxidase August 25-26

oknerazan@gmail.com